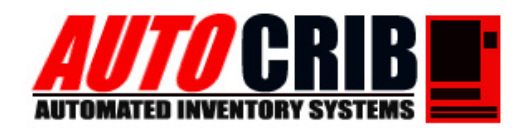

## **AutoCrib Training – Tutorial Series**

This document is a walk through setup of Symantec's pcAnywhere host configuration. It will guide you through the process of setting up pcAnywhere and enabling the host capabilities of AutoCrib's Management Station for remote control and administration.

## AutoCrib Inc Technical Support Group

3011 S Croddy Way • Santa Ana CA. • 92704 • Phone: (714) 274-0400 • Fax: (714) 274-0399 • Email: support@autocrib.com

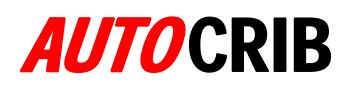

### pcAnywhere Host Configuration: Connection Wizard

- 1. Open pcAnywhere
- 2. In Basic View Click Host

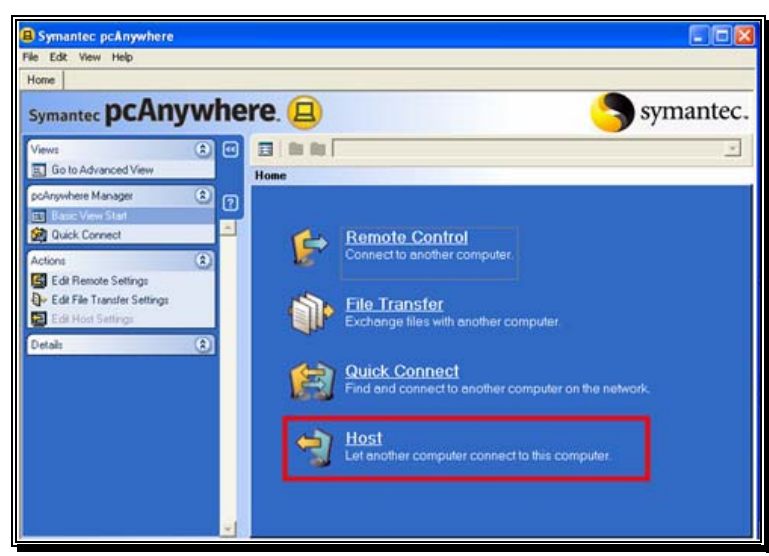

Figure 1

- 3. Select appropriate connection
  - a. Cable/DSL/LAN High Speed
  - b. Telephone model Low Speed
- 4. Click Next

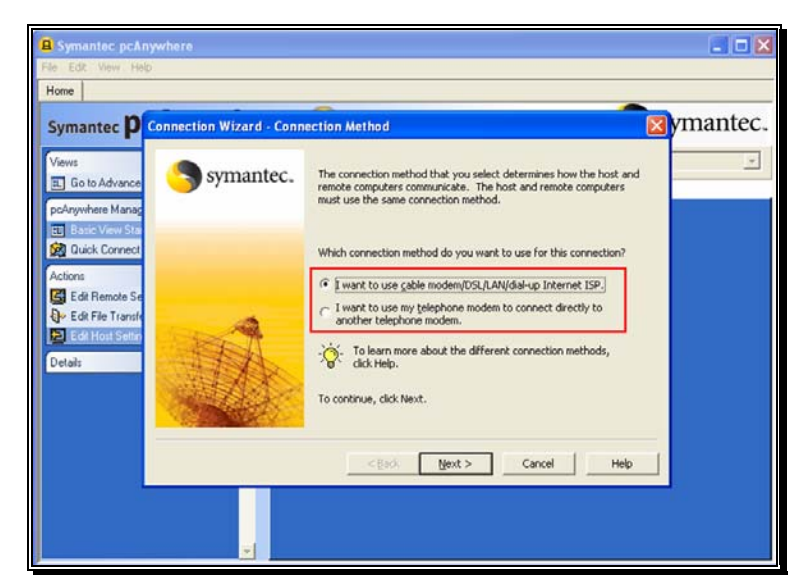

Figure 2

Continue...

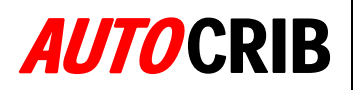

# 5. Confirm selection Wait for someone to call me

6. Click Next

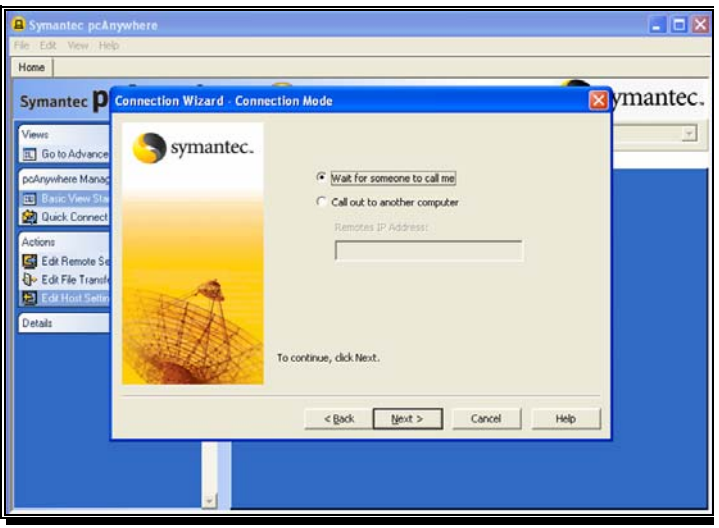

Figure 3

7. Chose selection

#### Wait for someone to call me

8. Click Next

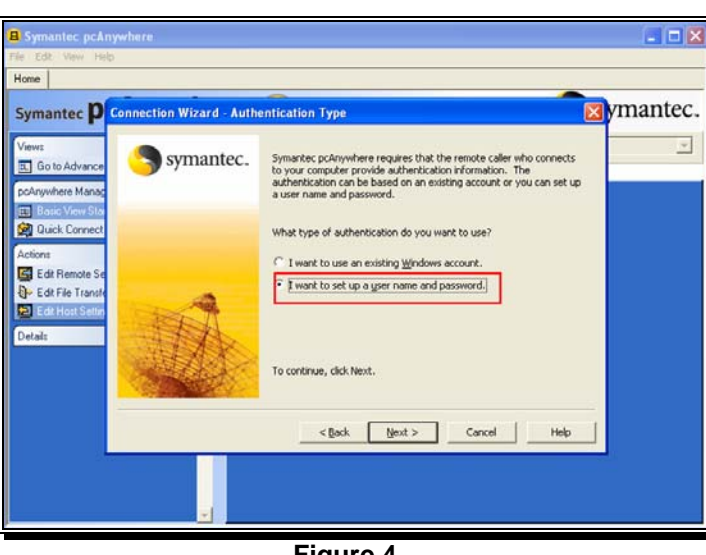

Figure 4

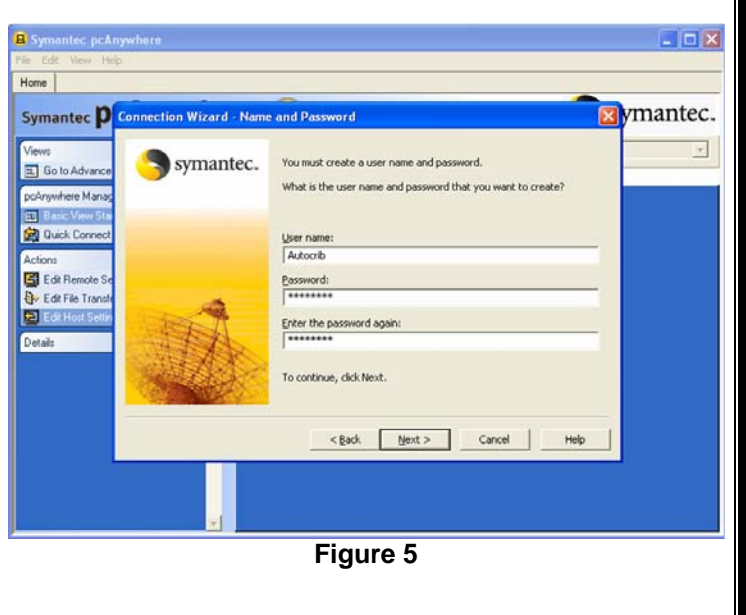

9. Create User Name & Password 10. Click Next

Continue...

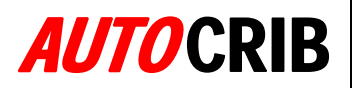

11. Create Name for Host Connection 12. Click Next

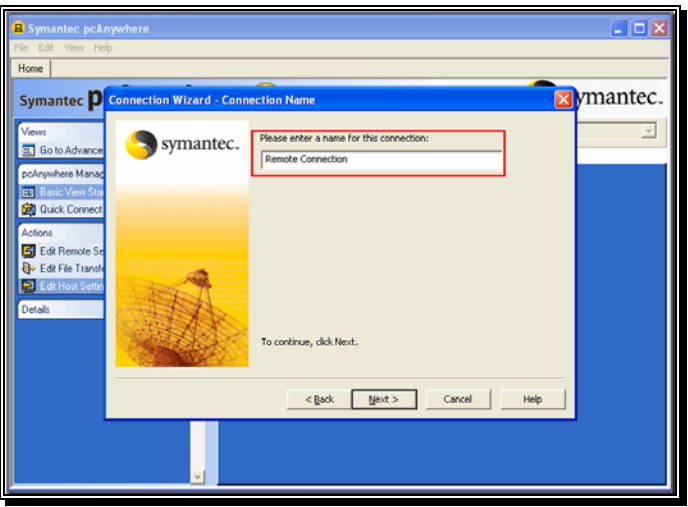

Figure 6

13. Confirm Checkbox selection
 ✓ Wait for connection after Wizard
 14. Click Finish

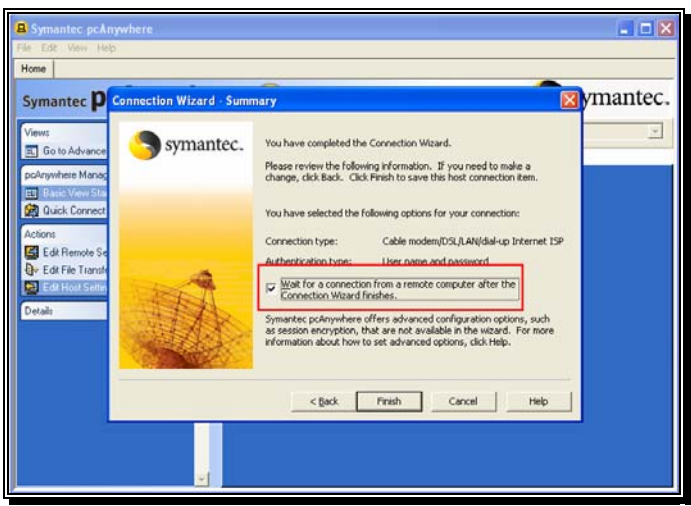

Figure 7

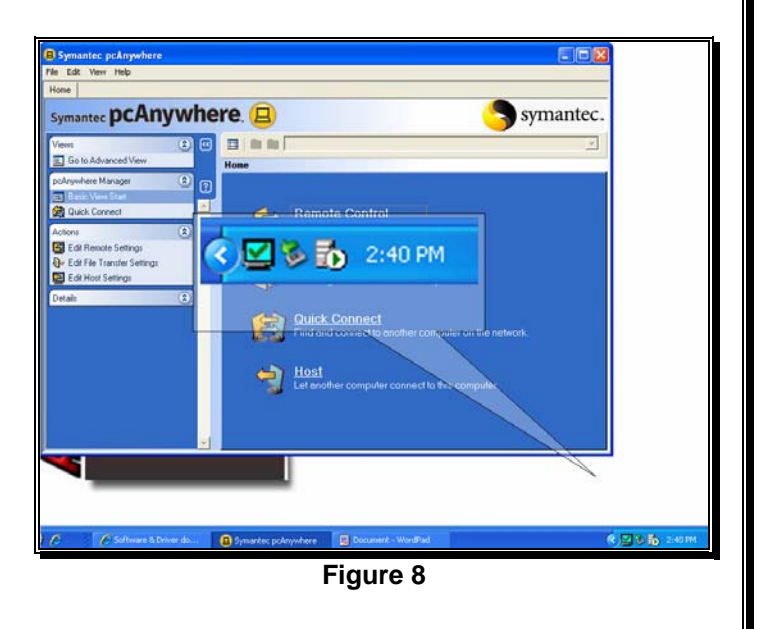

- 15. Host Connection Active
- 16. Verify Checked Blue monitor is system tray